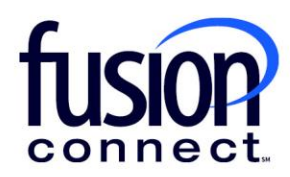

## HOW TO USE THE CONTACT US TILE

## **Fusion Connect Client Portal**

fusionconnect.com Connect. Protect. Accelerate.

## Resources

Watch a Video: How To Use the Contact Us Tile

**More Resources:** See a complete list of Fusion Connect Client Portal self-support documents here: <u>https://www.fusionconnect.com/support/portal-support</u>

## How do I use the Contact Us tile?

The Contact Us tile can be found by scrolling down to the bottom right of your Dashboard.

| View All >                            |  |  |  |  |  |
|---------------------------------------|--|--|--|--|--|
| + New Ticket                          |  |  |  |  |  |
|                                       |  |  |  |  |  |
| Category                              |  |  |  |  |  |
| Voice Repair                          |  |  |  |  |  |
|                                       |  |  |  |  |  |
|                                       |  |  |  |  |  |
| C<br>View Tickets >                   |  |  |  |  |  |
| Stay Informed Contact Us              |  |  |  |  |  |
| r chat with us. We will be            |  |  |  |  |  |
|                                       |  |  |  |  |  |
|                                       |  |  |  |  |  |
| ITIL vs ITSM for Microsoft Consulting |  |  |  |  |  |
|                                       |  |  |  |  |  |

The Contact Us tile provides a clickable number if you have a cell phone application or you can dial **888-301-1721** from any phone to contact Fusion Connect for any sales or sales questions, billing related questions and/or technical support.

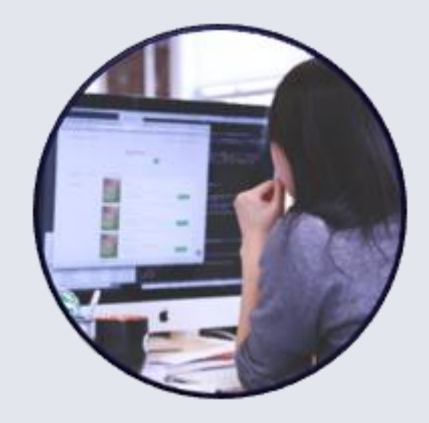

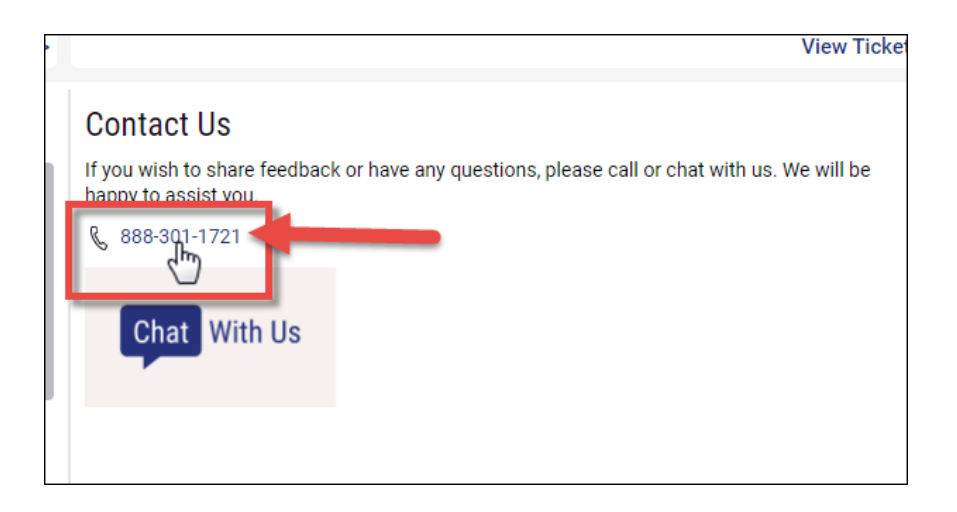

You also have a Chat With Us button which opens a chat window within your portal.

Using the **drop-down menu**, you can chat about General Account Questions, Customer Portal Navigation, a Service Order question, or chat with Technical Support.

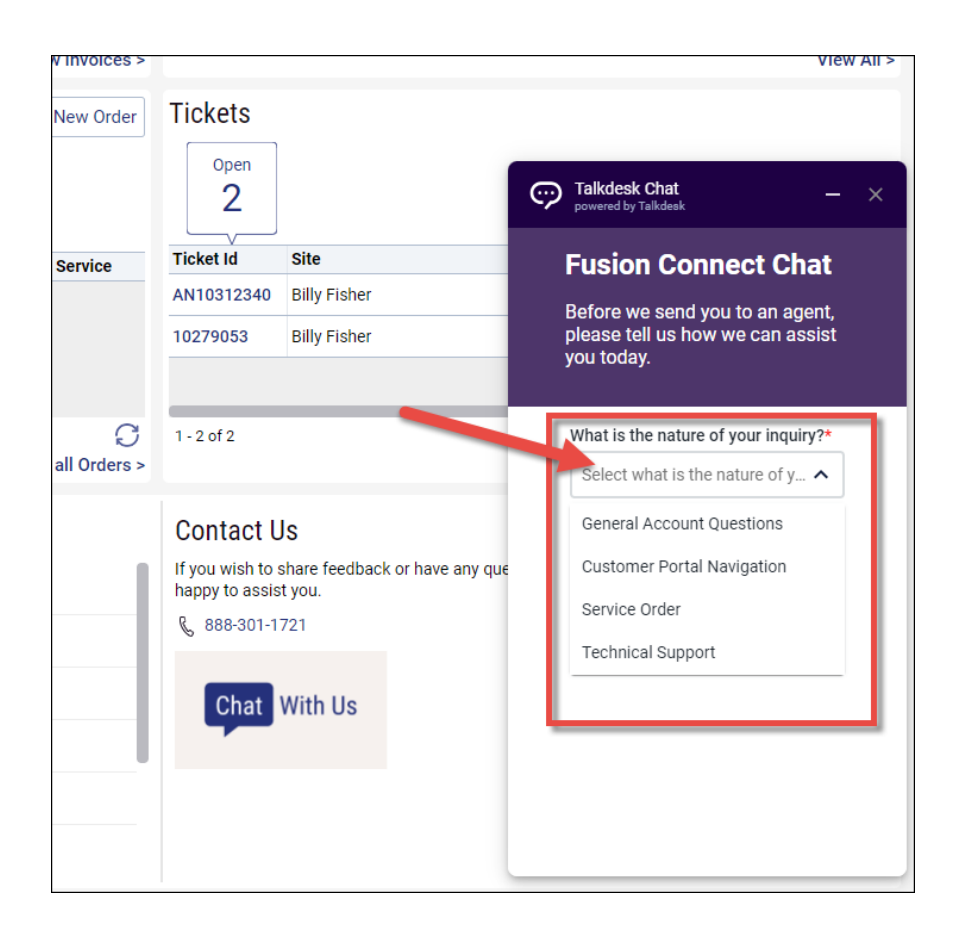

Once you select the nature of your inquiry, click **Submit** and you're chatting online about that inquiry.

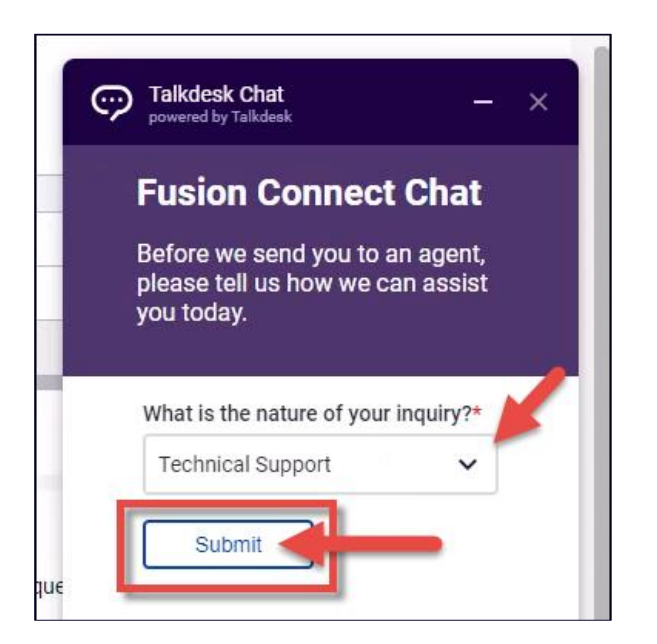

Within your chat, you can type a message, add emojis if you choose and you can also add attachments if needed.

| Ģ    | Talkdesk Chat<br>powered by Talkdesk | — | × |
|------|--------------------------------------|---|---|
| 9    | How can we assist you today?         |   |   |
| -    | 13:38                                |   |   |
|      |                                      |   |   |
|      |                                      |   |   |
|      |                                      |   |   |
| ue   |                                      |   |   |
| Туре | a message                            | Ø | > |

Your chat can be minimized by clicking the **Minimize** option.

| Ģ    | Talkdesk Chat                |
|------|------------------------------|
| 9    | How can we assist you today? |
|      | 13:38                        |
|      |                              |
|      |                              |
| ue   |                              |
|      |                              |
| Туре | a message 😳 🖉 🕨              |

To reopen the chat, click the **Chat With Us** button.

| • | View Ticke                                                                                                    |
|---|----------------------------------------------------------------------------------------------------|
|   | Contact Us<br>If you wish to share feedback or have any questions, please call or chat with us. We will be<br>happy to assist you.<br>& 888-301-1721 |
|   | Chat With Us                                                                                                    |

Once a conversation is ended, you'll have the opportunity to start a new inquiry.

Note: The X out option has been disabled. If you choose to close your chat, simply minimize it.